# 18 CHAPTER: RESET LOCALITY USER'S PASSWORD

# 18.1 Overview

When Locality Users forget their password to the IRMS Web application, Primary Security Administrators have the ability to reset the user's password online. This is accomplished from the User Information window. This will also unlock their account, if it was locked because the user entered the wrong password too many times. Primary Security Administrators will only have access to information for users for whom they are responsible. If a locality user IRMS account is deactivated, the Primary Security Administrator should contact the Help Desk for assistance at 1-866-637-8482.

Passwords must be between 8 and 16 characters and must include at least one numeric character. Twelve generations of passwords are retained. Therefore, users cannot reuse a password until after 12 password change cycles. Users will become locked out of the system after the 5<sup>th</sup> unsuccessful login attempt.

Passwords must be changed every 60 days. Users will receive a prompt to notify them when their password has expired.

The illustration below is the Security Information – User Information window with the scroll bar to the left.

| lser Id  | First Name | Last Name | SSN         | Supervisor User Name | Supervisor<br>Indicator | Office 🔺                         |
|----------|------------|-----------|-------------|----------------------|-------------------------|----------------------------------|
| 059AAPL  | AARON      | APPLESEED | XXX-XX-XXXX | HELP DESK            |                         | Fairfax County<br>Administration |
| 059AAIR  | ADAM       | AIRPLANE  | XXX-XX-XXXX | HELP DESK            |                         | Fairfax County<br>Administration |
| 059ABUS  | ALEX       | BUSRIDE   | XXX-XX-XXXX | HELP DESK            |                         | Fairfax County<br>Administration |
| 059ABRE  | AMANDA     | BREAD     | XXX-XX-XXXX | HELP DESK            |                         | Fairfax County<br>Administration |
| 059BBAK  | BESSIE     | BAKER     | xxx.xx.xxxx | HELP DESK            |                         | Fairfax County<br>Administration |
| 059BBLA  | BETSY      | BLACK     | XXX-XX-XXXX | HELP DESK            |                         | Fairfax County<br>Administration |
| 4059BBLU | BILLY      | BLUE      | xxx-xx-xxxx | HELP DESK            |                         | Fairfax County<br>Administration |
| 059CCAR  | САММҮ      | CAR       | XXX-XX-XXXX | HELP DESK            | Г                       | Fairfax County<br>Administration |
| 059CCAB  | CHRIS      | CABRIÓ    | xxx.xx.xxxx | HELP DESK            |                         | Fairfax County<br>Administration |
| 059DDAP  | DANIEL     | DAPER     | XXX-XX-XXXX | HELP DESK            |                         | Fairfax County<br>Administration |
| 059DDRA  | DREXEL     | DRAKE     | XXX-XX-XXXX | HELP DESK            |                         | Fairlax County<br>Administration |
| 059EELE  | ELENOR     | ELEPHANT  | xxx-xx-xxxx | HELP DESK            | Π                       | Fairfax County<br>Administration |
| <u> </u> |            |           |             |                      |                         | <u> </u>                         |

Reset Locality User's Password Version 1.0 This second illustration of the Security Information – User Information window below is scrolled further to the right to display additional fields.

| Office                               | Section | Unit     | Job Title | User Work Phon A<br>Number |
|--------------------------------------|---------|----------|-----------|----------------------------|
| Fairfax County Tax<br>Administration | N/A     | External | Employee  | (703) 555-1234             |
| Fairfax County Tax<br>Administration | N/A     | External | Employee  | (703) 555-1 235            |
| Fairfax County Tax<br>Administration | N/A     | External | Employee  | (703) 555-1 236            |
| Fairfax County Tax<br>Administration | N/A     | External | Employee  | (703) 555-1237             |
| Fairfax County Tax<br>Administration | N/A     | External | Employee  | (703) 555-1238             |
| Fairfax County Tax<br>Administration | N/A     | External | Employee  | (703) 555-1239             |
| Fairfax County Tax<br>Administration | N/A     | External | Employee  | (703) 555-1240             |
| Fairfax County Tax<br>Administration | N/A     | External | Employee  | (703) 555-1241             |
| Fairfax County Tax<br>Administration | N/A     | External | Employee  | (703) 555-1242             |
| Fairfax CountyTax<br>Administration  | N/A     | External | Employee  | (703) 555-1243             |
| Fairfax County Tax<br>Administration | N/A     | External | Employee  | (703) 555-1244             |
| Fairfax County Tax<br>Administration | N/A     | External | Employee  | (703) 555-1 245            |
| •                                    |         |          |           | •                          |

This third illustration of the Security Information – User Information window below is scrolled all the way to the right to display the remaining fields on the window.

| Unit     | Job Title | User Work Phone<br>Number | User<br>Status | Spouse SSN       |
|----------|-----------|---------------------------|----------------|------------------|
| External | Employee  | (703) 555-1234            | Terminate      | XXXX-XXX-XXXX be |
| External | Employee  | (703) 555-1235            | Active         | XXX-XX-XXXX      |
| External | Employee  | (703) 555-1236            | Active         | XXX-XX-XXXX      |
| External | Employee  | (703) 555-1237            | Active         | XXXX.XXXX        |
| External | Employee  | (703) 555-1238            | Active         | XXXXXXXXXXX      |
| External | Employee  | (703) 555-1239            | Active         | XXXX-XXX-XXXX    |
| External | Employee  | (703) 555-1 240           | Terminate      | d XXX-XX-XXX b   |
| External | Employee  | (703) 555-1241            | Active         | XXX-XX-XXXX      |
| External | Employee  | (703) 555-1242            | Active         | XXXXXXXXXX       |
| External | Employee  | (703) 555-1243            | Active         | XXXX.XXXXXXXX    |
| External | Employee  | (703) 555-1244            | Active         | XXXX-XXX-XXXXX   |
| External | Employee  | (703) 555-1 245           | Active         | XXX-XX-XXXX      |
|          |           |                           |                | •                |

### Security Information – User Information Fields

The table below lists the fields in the Security Information – User Information window and provides a brief description of each.

| Field                     | Field Type       | Description                                                                                                    |
|---------------------------|------------------|----------------------------------------------------------------------------------------------------|
| User ID                   | System Generated | A unique number assigned to the user.                                                                                                    |
| First Name                | System Generated | First name of the user.                                                                                                    |
| Last Name                 | System Generated | Last name of the user.                                                                                                    |
| SSN                       | System Generated | Blocked for security purposes.                                                                                                    |
| Supervisor<br>User Name   | System Generated | The name of the User's Primary Security Administrator as<br>submitted to the TAX Security Administration team on a<br>Security Administration Authorization (SAA) form via<br>fax. |
| Supervisor<br>Indicator   | System Generated | When checked, indicates the User is also a Primary Security Administrator.                                                                                                    |
| Office                    | System Generated | The User's county, city, or town.                                                                                                    |
| Section                   | System Generated | Indicates that the User is either from a Treasure's office,<br>Commissioner of Revenue office, or Court.                                                                           |
| Unit                      | System Generated | Identifies the User as "External" to TAX.                                                                                                    |
| Job Title                 | System Generated | A job identifier in IRMS for the Locality Representative.                                                                                                    |
| User Work<br>Phone Number | System Generated | The work number for that user.                                                                                                    |
| User Status               | System Generated | Identifies the current user status in IRMS (i.e. active, inactive, or terminated).                                                                                                 |
| Spouse's SSN              | System Generated | Block for security purposes.                                                                                                    |

#### **User Information Window**

The illustration below is the User Information window.

|                                         | Help `                   |    |                          |                                 |
|-----------------------------------------|--------------------------|----|--------------------------|---------------------------------|
| er Information                          |                          |    |                          |                                 |
| User ID:                                | VATAXDEO                 |    | Job Title:               | TEMP DATA                       |
| First Name:                             | VaTax                    | MI | Office:                  | NA                              |
| Last Name:                              | Developer                |    | Section:                 | NA                              |
| SSNI                                    | XXX-XX-XXXX              |    | Units                    | NA                              |
| Spouse SSN:                             | xxx-xx-xxxx              |    | Phone Number:            | (804) 000-0000 Extension:       |
| TAX Rep Status:                         | Active                   |    | Email:                   |                                 |
| Start Date:                             | 05/01/2002               |    | Supervisor:              | JANE DOE                        |
| Inactivity Date:                        |                          |    | Supervisor Phone Number: | (804) 000-0000 Extension:       |
| 2                                       | All Claims Indicator     |    | Supervisor Email:        |                                 |
| gency Number 1:                         |                          |    |                          | External User Indicator         |
| gency Number 2:                         |                          | 3  | Fips Code:               |                                 |
| gency Number 3:                         |                          |    | Office Type:             |                                 |
| <b>N</b>                                | Supervisor Indicator     |    |                          | All Correspondence Review       |
| E                                       | Monitor Access Indicator |    | Г                        | Free Form Correspondence Review |
| Assigned Security                       | Groups                   |    |                          |                                 |
| Programmer/Analy<br>Security Administry | st - AR Application      |    | Change                   | Password                        |
|                                         |                          |    | Passwo                   | rd:                             |
|                                         |                          |    | Confirm Passwo           | rd:                             |
|                                         |                          |    |                          | Save Close                      |

## **User Information Fields**

The table below lists the fields in the User Information window that you use to reset the password. A brief description is also provided.

| Field               | Field Type | Description                                                                                                    |
|---------------------|------------|----------------------------------------------------------------------------------------------------|
| Password            | Required   | The new password the User will use. The password must be between 8 and 16 characters and must include at least one numeric character. |
| Confirm<br>Password | Required   | The new password re-entered to ensure that it matches the first one typed.                                                            |

#### Reset an External User's Password

To reset a password for a User, the following steps are performed:

| 🖉 IRMS - External - Microsoft | Internet Explorer |                  | <u>- U ×</u> |
|-------------------------------|-------------------|------------------|--------------|
| File                          | Tax Information   | Administration * | Help         |
|                               |                   | Security         |              |
|                               |                   |                  |              |
|                               |                   |                  |              |
|                               |                   |                  |              |
|                               |                   |                  |              |
|                               |                   |                  |              |
|                               |                   |                  |              |
|                               |                   |                  |              |
|                               |                   |                  |              |
|                               |                   |                  |              |
|                               |                   |                  |              |
|                               |                   |                  |              |
|                               |                   |                  |              |
|                               |                   |                  |              |
|                               |                   |                  |              |
| •                             |                   |                  |              |

**Step 1:** From the IRMS Main window, select <u>Administration: Security</u>. The Security Information – User Information window displays.

| PL    AAR 0 N    APPLESEED    XXXXXXXXX    HELP DESK    Faifax County<br>Administration      NR    ADAM    AIRPLANE    XXXXXXXXX    HELP DESK    Faifax County<br>Administration      US    ALEX    BUSRIDE    XXXXXXXXX    HELP DESK    Faifax County<br>Administration      RE    AMAN DA    BR EAD    XXXXXXXXX    HELP DESK    Faifax County<br>Administration      AK    BESSIE    BAKER    XXXXXXXXX    HELP DESK    Faifax County<br>Administration      LA    BETSY    BLACK    XXXXXXXXX    HELP DESK    Faifax County<br>Administration      LU    BILLY    BLUE    XXXXXXXXX    HELP DESK    Faifax County<br>Administration      AB    CAMIMY    CAR    XXXXXXXXX    HELP DESK    Faifax County<br>Administration      AB    DANIEL    DAPER    XXXXXXXXX    HELP DESK    Faifax County<br>Administration      AB    CHRIS    CABRIO    XXXXXXXXX    HELP DESK    Faifax County<br>Administration      AB    DAPER    XXXXXXXXXX    HELP DESK    Faifax County<br>Administration      AB    CHRIS    CABRIO    XXXXXXXXXX    HELP DESK    Faifax | A059AAPL  AARON  APPLESEED  XXXXXXXXX  HELP DESK    A059AAIR  ADAM  AIRPLANE  XXXXXXXXX  HELP DESK    A059ABUS  ALEX  BUSRIDE  XXXXXXXXX  HELP DESK    A059BBAK  BESSIE  BAKER  XXXXXXXXX  HELP DESK    A059BBLA  BETSY  BLACK  XXXXXXXXX  HELP DESK |   | Fairfax County<br>Administration<br>Fairfax County<br>Administration<br>Fairfax County<br>Administration<br>Fairfax County<br>Administration |
|----------------------------------------------------------------------------------------------------|----------------------------------------------------------------------------------------------------|---|----------------------------------------------------------------------------------------------------|
| AIR    AIRPLANE    XXXXXXXX    HELP DESK    Faifax County<br>Administration      US    ALEX    BUSRIDE    XXXXXXXX    HELP DESK    Faifax County<br>Administration      RE    AMAN DA    BR EAD    XXXXXXXXX    HELP DESK    Faifax County<br>Administration      AK    BESSIE    BAKER    XXXXXXXXX    HELP DESK    Faifax County<br>Administration      LA    BETSY    BLACK    XXXXXXXXX    HELP DESK    Faifax County<br>Administration      LU    BILLY    BLUE    XXXXXXXXX    HELP DESK    Faifax County<br>Administration      AB    CHRIS    CABRIO    XXXXXXXXX    HELP DESK    Faifax County<br>Administration      AB    DAPER    XXXXXXXXX    HELP DESK    Faifax County<br>Administration      AB    CHRIS    CABRIO    XXXXXXXXX    HELP DESK    Faifax County<br>Administration      AP    DANIEL    DAPER    XXXXXXXXXX    HELP DESK    Faifax County<br>Administration                                                                                                    | A059AAIR  ADAM  AIRPLANE  XXXXXXXX  HELP DESK    A059ABUS  ALEX  BUSRIDE  XXXXXXXXX  HELP DESK    A059ABRE  AMAN DA  BR EAD  XXXXXXXXX  HELP DESK    A059BBAK  BESSIE  BAKER  XXXXXXXXX  HELP DESK    A059BBLA  BETSY  BLACK  XXXXXXXXX  HELP DESK   |   | Fairfax County<br>Administration<br>Fairfax County<br>Administration<br>Fairfax County<br>Administration                                     |
| US    ALEX    BUSRIDE    XXXXXXXX    HELP DESK    Faifax County<br>Administration      RE    AMAN DA    BR EAD    XXXXXXXXX    HELP DESK    Faifax County<br>Administration      AK    BESSIE    BAKER    XXXXXXXXX    HELP DESK    Faifax County<br>Administration      LA    BETSY    BLACK    XXXXXXXXX    HELP DESK    Faifax County<br>Administration      LU    BILLY    BLUE    XXXXXXXXX    HELP DESK    Faifax County<br>Administration      AB    CAMIMY    CAR    XXXXXXXXX    HELP DESK    Faifax County<br>Administration      AB    CHRIS    CABRIO    XXXXXXXXX    HELP DESK    Faifax County<br>Administration      AB    DAPER    XXXXXXXXX    HELP DESK    Faifax County<br>Administration      AB    CHRIS    CABRIO    XXXXXXXXX    HELP DESK    Faifax County<br>Administration      AP    DANIEL    DAPER    XXXXXXXXXX    HELP DESK    Faifax County<br>Administration                                                                                                    | A059ABUS ALEX BUSRIDE XXXXXXX HELP DESK<br>A059ABRE AMAN DA BR EAD XXXXXXXX HELP DESK<br>A059BBAK BESSIE BAKER XXXXXXXX HELP DESK                                                                                                    |   | Fairfax County<br>Administration<br>Fairfax County<br>Administration                                                                         |
| RE    AMAN DA    BR EAD    XXXXXXXXX    HELP DESK    Faifax County<br>Administration      AK    BESSIE    BAKER    XXXXXXXXX    HELP DESK    Faifax County<br>Administration      LA    BETSY    BLACK    XXXXXXXXX    HELP DESK    Faifax County<br>Administration      LU    BILLY    BLUE    XXXXXXXXXX    HELP DESK    Faifax County<br>Administration      AR    CAMIMY    CAR    XXXXXXXXX    HELP DESK    Faifax County<br>Administration      AB    CHRIS    CABRIO    XXXXXXXXXX    HELP DESK    Faifax County<br>Administration      AP    DANIEL    DAPER    XXXXXXXXX    HELP DESK    Faifax County<br>Administration      RA    DREXEL    DRAKE    XXXXXXXXX    HELP DESK    Faifax County<br>Administration                                                                                                    | AD59ABRE AMAN DA BREAD XXXXXXX HELP DESK<br>AD59BBAK BESSIE BAKER XXXXXXXX HELP DESK<br>AD59BBLA BETSY BLACK XXXXXXXX HELP DESK                                                                                                    |   | Fairfax County<br>Administration                                                                                                    |
| AK  BESSIE  BAKER  XXXXXXXXX  HELP DESK  Fairfax County<br>Administration    LA  BETSY  BLACK  XXXXXXXXX  HELP DESK  Fairfax County<br>Administration    LU  BILLY  BLUE  XXXXXXXXX  HELP DESK  Fairfax County<br>Administration    KAR  CAMIMY  CAR  XXXXXXXXX  HELP DESK  Fairfax County<br>Administration    AB  CHRIS  CABRIO  XXXXXXXXX  HELP DESK  Fairfax County<br>Administration    AP  DANIEL  DAPER  XXXXXXXXX  HELP DESK  Fairfax County<br>Administration    RA  DREXEL  DRAKE  XXXXXXXXX  HELP DESK  Fairfax County<br>Administration                                                                                                    | A059BBAK      BESSIE      BAKER      XXXXXXXXX      HELP DESK        A059BBLA      BETSY      BLACK      XXXXXXXXX      HELP DESK                                                                                                    |   | - contraction of the second                                                                                                    |
| LA    BETSY    BLACK    XXXXXXXX    HELP DESK    Fairfax County<br>Administration      LU    BILLY    BLUE    XXXXXXXXX    HELP DESK    Fairfax County<br>Administration      XAR    CAMIMY    CAR    XXXXXXXXX    HELP DESK    Fairfax County<br>Administration      AB    CHRIS    CABRIO    XXXXXXXXX    HELP DESK    Fairfax County<br>Administration      AP    DANIEL    DAPER    XXXXXXXXXX    HELP DESK    Fairfax County<br>Administration      RA    DREXEL    DRAKE    XXXXXXXXX    HELP DESK    Fairfax County<br>Administration                                                                                                    | A059BBLA BETSY BLACK XXX-XXXXX HELP DESK                                                                                                    | Γ | Fairfax County<br>Administration                                                                                                    |
| LU  BILLY  BLUE  XXXXXXXXX  HELP DESK  Fairfax County<br>Administration    KAR  CAMIMY  CAR  XXXXXXXXX  HELP DESK  Fairfax County<br>Administration    AB  CHRIS  CABRIO  XXXXXXXXX  HELP DESK  Fairfax County<br>Administration    AP  DANIEL  DAPER  XXXXXXXXXX  HELP DESK  Fairfax County<br>Administration    RA  DREXEL  DRAKE  XXXXXXXXX  HELP DESK  Fairfax County<br>Administration                                                                                                    |                                                                                                    | Π | Fairfax County<br>Administration                                                                                                    |
| KAR  CAMIMY  CAR  XXXXXXXX  HELP DESK  Fairfax County<br>Administration    AB  CHRIS  CABRIO  XXXXXXXXX  HELP DESK  Fairfax County<br>Administration    AP  DANIEL  DAPER  XXXXXXXXXX  HELP DESK  Fairfax County<br>Administration    RA  DREXEL  DRAKE  YXXXXXXXXX  HELP DESK  Fairfax County<br>Administration                                                                                                    | A0598BLU BILLY BLUE XXX-XXX HELP DESK                                                                                                    |   | Fairfax County<br>Administration                                                                                                    |
| AB CHRIS CABRIO XXXXXXXX HELP DESK Fairfax County<br>Administration<br>IAP DANIEL DAPER XXXXXXXX HELP DESK Fairfax County<br>RA DREXEL DRAKE XXXXXXX HELP DESK Fairfax County                                                                                                    | A059CCAR CAMINY CAR XXX-XXX HELP DESK                                                                                                    | Π | Fairfax County<br>Administration                                                                                                    |
| AP DANIEL DAPER XXXXXXXX HELP DESK Fairfax County<br>Administration<br>RA DREXEL DRAKE XXXXXXXX HELP DESK Fairfax County                                                                                                    | A059CCAB CHRIS CABRIO XXXXXXXX HELP DESK                                                                                                    |   | Fairfax County<br>Administration                                                                                                    |
| RA DREXEL DRAKE YYYYYY HELP DESK E Fairfax County                                                                                                    | A059DDAP DANIEL DAPER XXXXXXXX HELP DESK                                                                                                    | П | Fairfax County<br>Administration                                                                                                    |
| Administration                                                                                                    | A059DDRA DREXEL DRAKE XXXXXXX HELP DESK                                                                                                    |   | Fairfax County<br>Administration                                                                                                    |
| E Flatfax County - Fairfax County                                                                                                    | A059EELE ELEN OR ELEPHANT XXXXXXX HELP DESK                                                                                                    | П | Fairfax County<br>Administration                                                                                                    |
| RA URFARI URARE XXX.XX.XXXX HELPDESK                                                                                                    | A059CCAR CAMINY CAR XXXXXXX HELP DESK<br>A059CCAB CHRIS CABRIO XXXXXXXX HELP DESK<br>A059DDAP DANIEL DAPER XXXXXXXX HELP DESK                                                                                                    |   | Administ<br>Fairfax C<br>Administ<br>Fairfax C<br>Administ<br>Fairfax C<br>Administ<br>Fairfax C                                             |

**Step 2:** Scroll **Down** to locate the name of the User whose password you want to reset.

| AXDE0                 |                                                                                                    | Job Title:               | TEMP DATA                                                                                                    |                                                                                                    |                                                                                                    |
|-----------------------|----------------------------------------------------------------------------------------------------|--------------------------|----------------------------------------------------------------------------------------------------|----------------------------------------------------------------------------------------------------|----------------------------------------------------------------------------------------------------|
| ax .                  | MI:                                                                                                    | Office:                  | NA                                                                                                    |                                                                                                    |                                                                                                    |
| eloper                |                                                                                                    | Section:                 | NA                                                                                                    |                                                                                                    |                                                                                                    |
| (-XX-XXXX             |                                                                                                    | Unit:                    | NA                                                                                                    |                                                                                                    |                                                                                                    |
| (-XX-XXXX             |                                                                                                    | Phone Number:            | (804) 000-0000                                                                                                    | Extension:                                                                                                    |                                                                                                    |
| ve                    |                                                                                                    | Email:                   | [                                                                                                    |                                                                                                    |                                                                                                    |
| 01/2002               |                                                                                                    | Supervisor:              | JANE DOE                                                                                                    |                                                                                                    |                                                                                                    |
|                       |                                                                                                    | Supervisor Phone Number: | (804) 000-0000                                                                                                    | Extension:                                                                                                    |                                                                                                    |
| laims Indicator       |                                                                                                    | Supervisor Email:        |                                                                                                    |                                                                                                    |                                                                                                    |
|                       | 1                                                                                                    |                          | External User Indi                                                                                                    | icator                                                                                                    |                                                                                                    |
|                       | 1                                                                                                    | Fips Code:               | [                                                                                                    |                                                                                                    |                                                                                                    |
|                       | 1                                                                                                    | Office Type:             |                                                                                                    |                                                                                                    |                                                                                                    |
| ervisor Indicator     |                                                                                                    |                          | All Correspondence                                                                                                    | e Review                                                                                                    |                                                                                                    |
| itor Access Indicator |                                                                                                    | Г                        | Free Form Corresp                                                                                                    | pondence Review                                                                                                    |                                                                                                    |
| ips                   |                                                                                                    |                          |                                                                                                    |                                                                                                    |                                                                                                    |
| AR Application        |                                                                                                    | Change I                 | Password                                                                                                    |                                                                                                    |                                                                                                    |
|                       |                                                                                                    | Passwo                   | rd:                                                                                                    |                                                                                                    |                                                                                                    |
|                       |                                                                                                    | Confirm Passwo           | rd:                                                                                                    |                                                                                                    |                                                                                                    |
|                       |                                                                                                    |                          |                                                                                                    | Save Close                                                                                                    |                                                                                                    |
|                       | ax<br>eloper<br>-XX-XXX<br>-XX-XXX<br>ve<br>01/2002<br>Naims Indicator<br>itor Access Indicator<br>ps<br>AR Application | ax HII                   | ax  HI:  Office:    eloper  Section:    -XX-XXX  Unit:    -XX-XXX  Unit:    -XX-XXX  Phone Number:    va  Email:    01/2002  Supervisor Phone Number:    Name:  Supervisor Phone Number:    Name:  Supervisor Phone Number:    Name:  Supervisor Phone Number:    Name:  Supervisor Email:    officator  Image:    arvisor Indicator  Image:    ps  AR: Application    AR: Application  Change I | ax  HI:  Office:  NA    eloper  Section:  NA    -XX-XXX  Unit:  NA    -XX-XXX  Unit:  NA    -XX-XXX  Unit:  NA    -XX-XXX  Unit:  NA    -XX-XXX  Unit:  NA    -XX-XXX  Unit:  NA    -XX-XXX  Unit:  NA    -XX-XXX  Unit:  NA    -XX-XXX  Unit:  NA    -XX-XXX  Unit:  NA    -XX-XXX  Phone Number:  (004) 000-0000    va  Email: | ax  HI:  Office: NA    eloper  Section: NA    -XX-XXX  Unit: NA    -XX-XXX  Phone Number: (804) 000-0000 Extension:    -XX-XXX  Phone Number: (804) 000-0000 Extension:    ve  Email:    01/2002  Supervisor Phone Number: (804) 000-0000 Extension:    Name: Ideator  Supervisor Phone Number: (804) 000-0000 Extension:    Name: Ideator  Supervisor Email:    Image: Ideator  Fips tode:    Office Type:  Office Type:    arvisor Indicator  Free Form Correspondence Review    ps  Confirm Password:    AR: Application  Change Password |

**Step 3: Double-click** on the line containing the name of the User. The User Information window displays.

Reset Locality User's Password Version 1.0

- **Step 4:** Type the new password in the **Password** field.
- **Step 5:** Type the new password again in the **Confirm Password** field.
- Step 6: Click Save.

The password is reset and the account is unlocked (if necessary).